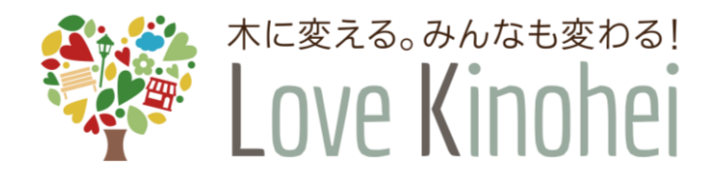

外構部等の木質化対策支援事業 (外構実証型事業)

# 電子申請システム 交付申請ガイド

令和5年

第1.0版

全国木材協同組合連合会

目 次

| 1章  | 電子申請システムをご利用頂くにあたって       | З  |
|-----|---------------------------|----|
| 1.1 | 1 はじめに                    |    |
| 1.2 | 2 外構部等の木質化対策支援事業について      | З  |
|     | 1.2.1 事業の目的               | 3  |
|     | 1.2.2 申請の要件               | З  |
| 1.3 | 3 電子申請システムで可能な手続き         | З  |
| 1.4 | 1 電子申請全体の流れ               | 4  |
| 1.5 | 5 電子申請システム利用のための準備        | 5  |
|     | 1.5.1 利用環境の準備             | 5  |
|     | 1.5.2 利用者番号とパスワードの準備      | 5  |
| 1.6 | 6 電子申請システムで提出(添付)する資料について | 5  |
| 2章  | 交付申請(STEP4)               | 6  |
| 2.1 | 1 交付申請とは                  | 6  |
| 2.2 | 2 交付申請において事前に準備する資料       | 6  |
| 2.3 | 3 新規に交付申請を行う手順            | 7  |
| 2.4 | 4 差し戻しされた場合の再申請を行う手順      | 21 |
| 2.5 | 5 ログインパスワードの再発行を行う手順      | 29 |
| 3章  | お問い合わせ先                   |    |

# 1章 電子申請システムをご利用頂くにあたって

## 1.1 はじめに

電子申請システムは、「外構部等の木質化対策支援事業(外構実証型事業)」において、 事業申請・交付申請を電子的に行うためのものであり、本ガイドは電子申請システムのうち 交付申請の手順についてまとめています。

## 1.2 外構部等の木質化対策支援事業について

#### 1.2.1 事業の目的

本事業は、これまで木材利用が低位であった施設等の外構部の木質化により、木製外構の認知度の向上や木製外構に関連する知識の普及、並びに情報の収集等の取組を支援する ことにより、木材の新たな需要創出を目的としています。

#### 1.2.2 申請の要件

申請にあたっての要件は、「外構部等の木質化対策支援事業(外構実証型事業)公募及 び実施要領」で定められておりますので、以下の公式ホームページでご確認ください。

≪公式ホームページ≫ https://www.kinohei.jp/

≪公募及び実施要領≫

https://www.kinohei.jp/gaikou/index.php

## 1.3 電子申請システムで可能な手続き

外構部等の木質化対策支援事業は、「外構実証型事業」と「企画提案型実証事業」があり ます。電子申請システムによる申請手続きは、「外構実証型事業」のみに対応しています。 「企画提案型実証事業」は対象外となりますのでご注意ください。「企画提案型実証事業」 につきましては、公益財団法人日本住宅・木材技術センターが主体となって実施いたします ので、下記のホームページをご確認ください。

≪公益財団法人日本住宅・木材技術センターのホームページ≫ https://www.howtec.or.jp/publics/index/393/

## 1.4 電子申請全体の流れ

電子申請の基本的な流れは以下の通りです。なお、申請内容に不備があった場合には、不備補正を行って頂く必要があります。

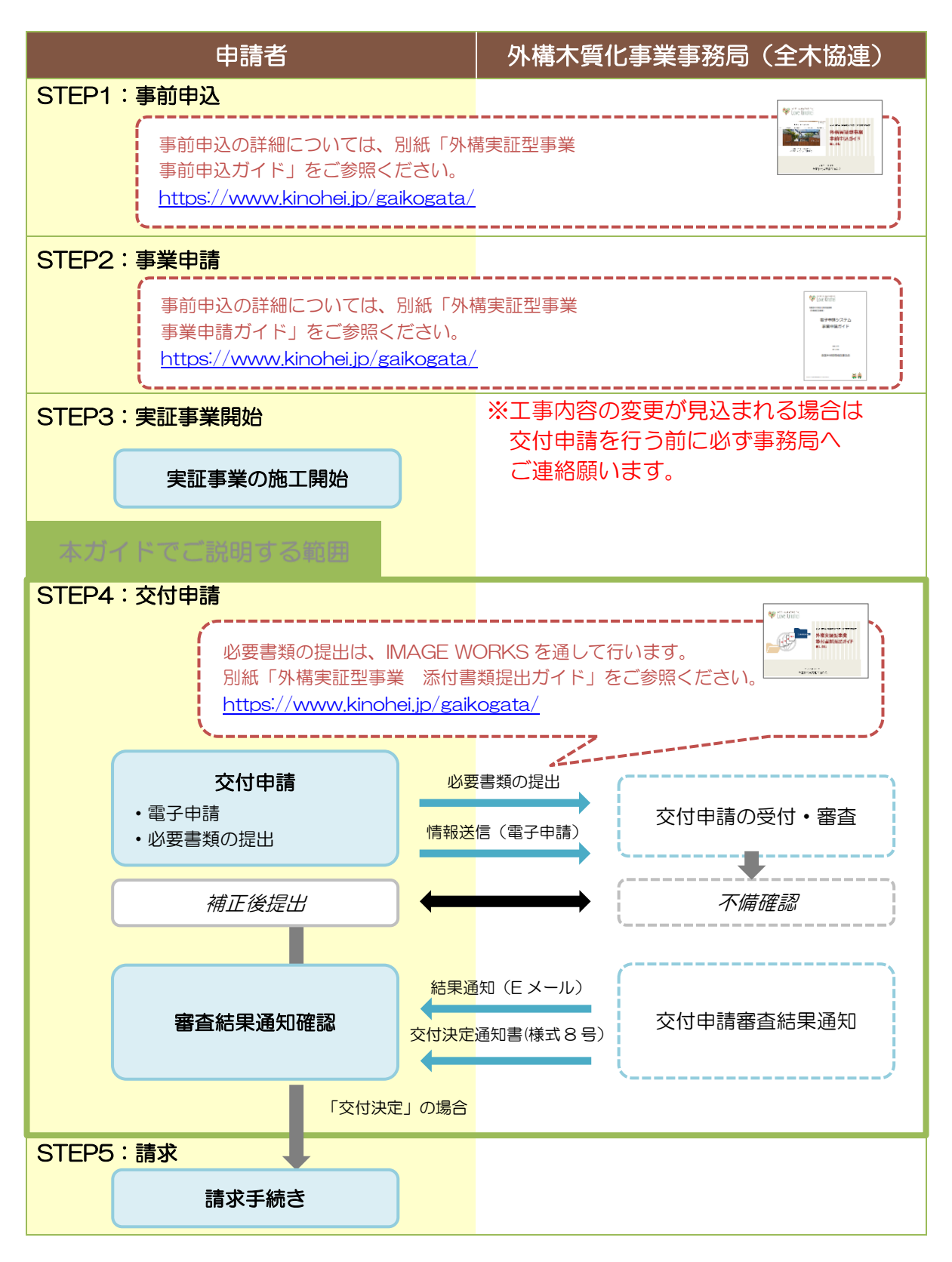

## 1.5 電子申請システム利用のための準備

#### 1.5.1 利用環境の準備

電子申請システムを利用するための推奨環境は下記の通りです。

| OS       | Windows 10                 |
|----------|----------------------------|
| メモリー     | 2G バイト以上                   |
| 空きディスク容量 | 1Gバイト以上                    |
| WEB ブラウザ | • Windows 版 Google Chrome  |
|          | • Windows 版 Microsoft Edge |
|          | ※ JavaScript を必ず有効にしてください。 |
| 画面解像度    | 1024×768 ピクセル以上            |

≪Google Chrome ダウンロードサイト≫ https://www.google.com/intl/ja\_jp/chrome/ ≪Microsoft Edge ダウンロードサイト≫ https://www.microsoft.com/ja-jp/edge

### 1.5.2 利用者番号とパスワードの準備

電子申請システムを利用するには、<u>事前申込の内定通知メールに記載された利用者番号</u>と、<u>事前申込時に入力したパスワード</u>が必要です。

## 1.6 電子申請システムで提出(添付)する資料について

事業申請を行う際には、添付書類の提出が必要となります。添付書類の提出方法に関して は、別紙「外構実証型事業 添付書類提出ガイド」をご参照ください。

≪外構実証型事業 添付書類提出ガイド≫ https://www.kinohei.jp/gaikogata/

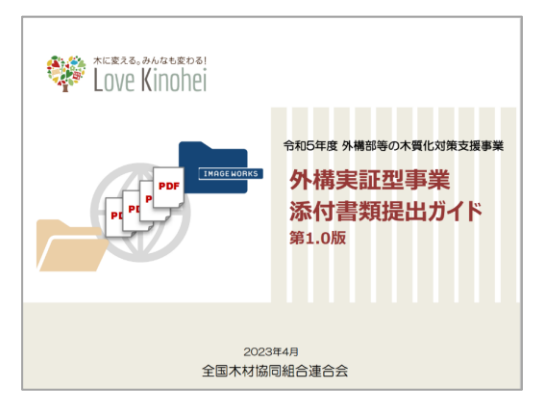

# 2章 交付申請(STEP4)

## 2.1 交付申請とは

事業申請を行った事業の助成金を受けるためには、対象施設の整備完了後に交付申請を行 う必要があります。塀、デッキについて、構造、処置の内容、整備に要した施工費等につい ての書類を提出して頂きます。詳細については、公式ホームページより『外構部等の木質化 対策支援事業(外構実証型事業)公募及び実施要領』をご確認ください。

<公式ホームページ(外構実証型事業)> https://www.kinohei.jp/gaikou/index.php

## 2.2 交付申請において事前に準備する資料

交付申請を行うにあたり、電子申請システムによる申請手続きを実施する前に、審査に必要な資料を提出して頂く必要があります。準備する書類の詳細に関しては、別紙「外構実証型事業 添付書類提出ガイド」をご参照ください。

≪外構実証型事業 添付書類提出ガイド≫ https://www.kinohei.jp/gaikogata/

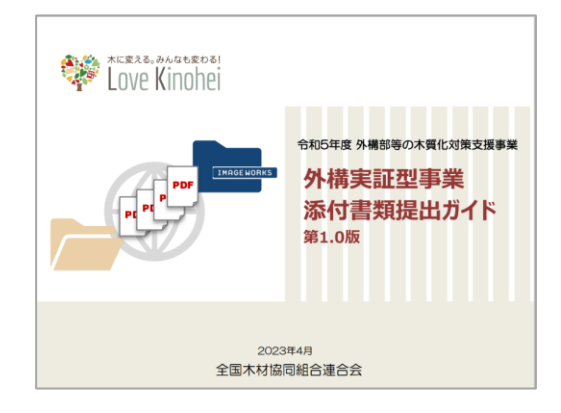

## 2.3 新規に交付申請を行う手順

- 1. はじめに、WEB ブラウザで電子申請システムにログインします。 利用者ログイン画面の URL は、
  - 外構部等の木質化対策支援事業(外構実証型事業)のWebサイト
  - 事業申請開始の通知メールに記載の URL

に記載されています。

(URL を忘れないよう、ブックマークしていただくことをお勧めします。)

【参考】外構部等の木質化対策支援事業(外構実証型事業)の Web サイト

URL: https://www.kinohei.jp/gaikogata/

| 外構実証型事業募集                                                                                                    |                                                          |
|----------------------------------------------------------------------------------------------------|----------------------------------------------------------|
| <ul> <li>1.募集について</li> <li>(1)募集条件</li> <li>         ・幅広い外構施設に助成を行うため、地域、住宅/非住宅で募集件         ・         ・         ・</li></ul>                                                               | 数を設定し募集します。<br>き3件まで募集します。                               |
| (2) スケジュール       ① 事前申込の受付       令和5年5月16日(火)13         ② 事業申請の電子申請受付       令和5年6月16日(金)13         ③ 交付申請の電子申請受付       令和5年8月1日(火)13時         ④ 募集規模       250件程度                         | 時から5月30日(火)12時まで<br>時から6月26日(月)12時まで<br>から11月15日(水)12時まで |
| <ol> <li>2.事前申込の申請方法<br/>事前申込は先着順とし、設定する募集件数に達しましたら受付を<br/>注意:WEBブラウザは「Microsoft Edge」もしくは「Google Chro<br/>Internet Explorerを利用した場合、機能が正しく動作しません<br/>詳細につきましては、下記申請ガイドをご覧ください。</li> </ol> | 終了いたします。<br>me」を使用してください。<br>vs                          |
| 季前申込はこ55         PDF         5/15         ご 部変更(表紙の版及びP           車前申込期間         車前申込の申請ガイドは         5/16~5/30         こちらをご覧ください。                                                        | 25のみ)                                                    |
| ・事前申込後に事務局で審査を行い、承認されましたら登録メールア                                                                                                    | ドレスに事業中請方法を送付いたします。                                      |
| 事業申請はこちら         PDF           事業申請期間         事業申請ガイドは           6/16~6/26         こちらをご覧ください                                                                                             |                                                          |
|                                                                                                    | [交付申請はこちら] ボタンをクリックし、利<br>用者ログイン画面を開きます。                 |
| <b>交付申請はこちら</b><br>対中 請期間<br>8/1~11/15                                                                                                    |                                                          |

| 利用者ログイン          |                                                                                                    |                              |
|------------------|----------------------------------------------------------------------------------------------------|------------------------------|
|                  |                                                                                                    | _                            |
| Love Kinohe      | 。 外帯部等の木質化対策支援事業 (外構実証型事業)                                                                                                    |                              |
|                  | 利用者ログイン                                                                                                    |                              |
| 1                | 注意:WEDプラウザは「Google Chrome」もしくは「Microsoft Edge」を使用してください<br>(Internet Exploreを利用した場合、機能が正しく動作しません。)                                                               |                              |
|                  | Coope Grownel 0972-G-Fig 155 / Morosoft Edgel 0972-G-Fig 155       ご問題のWEED7301をお読みのなる。時間音響(withite る号)とパスワ-Fig 165       #####100000000000000000000000000000000 | メールに記載された<br>申込時に入力したパ<br>す。 |
|                  | ノスワードを忘れた方はこちら<br>ログインする                                                                                                    |                              |
|                  | ご登録される場場は、毎号点された当場(158)で見通され、プライパレーマークPhilo27061/180 Q 27001, 1803000-1, 180400-6回望を批<br>使している 形式会社パイプアビックによる形成整定システム ドンドイクル/ で完全に登録されます。                        |                              |
| お問い合わせ」利用規約」推奨環境 | Copyright(C)全亚本和如同自己遗合会 All Rights Reserved.                                                                                                    |                              |

1. 申請対象の選択画面にて、 [交付申請を行う] ボタンをクリックします。

| tove Kinohei المعلمة المعلمة معلمة معلمة معلمة معلمة معلمة معلمة محلمة معلمة معلمة معلمة معلمة معلمة المعلمة محلمة معلمة معلمة معلمة محلمة معلمة معلمة معلمة معلمة معلمة معلمة معلمة معلمة معلمة معلمة معلمة معلمة معلمة معلمة معلمة معلمة معلمة معلمة معلمة معلمة معلمة معلمة معلمة محلمة محلمة محلمة معلمة معلمة معلمة<br>معلمة معلمة معلمة معلمة معلمة معلمة معلمة معلمة معلمة معلمة معلمة معلمة معلمة معلمة معلمة معلمة معلمة معلم | 外構部等の木質化対策支援事業 (外構実証型事業)                     |
|----------------------------------------------------------------------------------------------------|----------------------------------------------|
| 申請対象の選択                                                                                                    |                                              |
| <b>#</b> 3                                                                                                    | 業結果通知前に実施が困難だと判明した場合は<br>事務局までメールでご連絡ください。   |
|                                                                                                    | 連絡先:info@kinohei.jp                          |
| 事業申請                                                                                                    | 交付申請を行う                                      |
| お問い合わせ!利用規約!推奨環境                                                                                                    |                                              |
|                                                                                                    | Copyright(C)主角不相關问题否律言云 All Rights Reserved. |
|                                                                                                    |                                              |

申請対象の選択画面

2. 交付申請対象一覧の画面にて、申請する事業の利用者番号をクリックします。

交付申請対象一覧画面

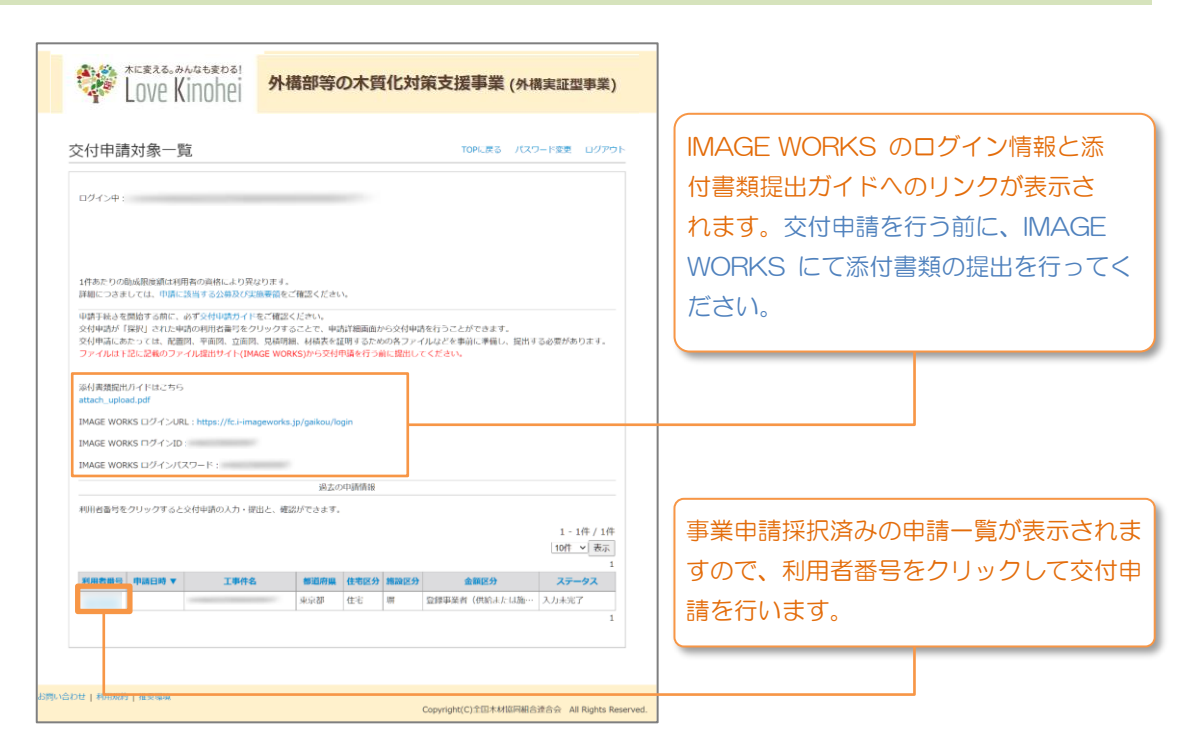

 交付申請詳細画面にて、様式6号、様式7号の入力を行います。 初回の入力では様式6号→様式7号の順で入力が必要です。 まず[様式6号を入力する]ボタンをクリックします。
 ※ 交付申請を行うまでは何度でも修正することができます。

交付申請詳細画面

● 交付申請を行うためには、様式6号、様式7号すべてのフォームの入力が必要です。2点すべての入力が完了すると [交付申請を行う] ボタンを押下できるようになります。

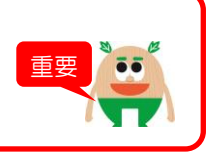

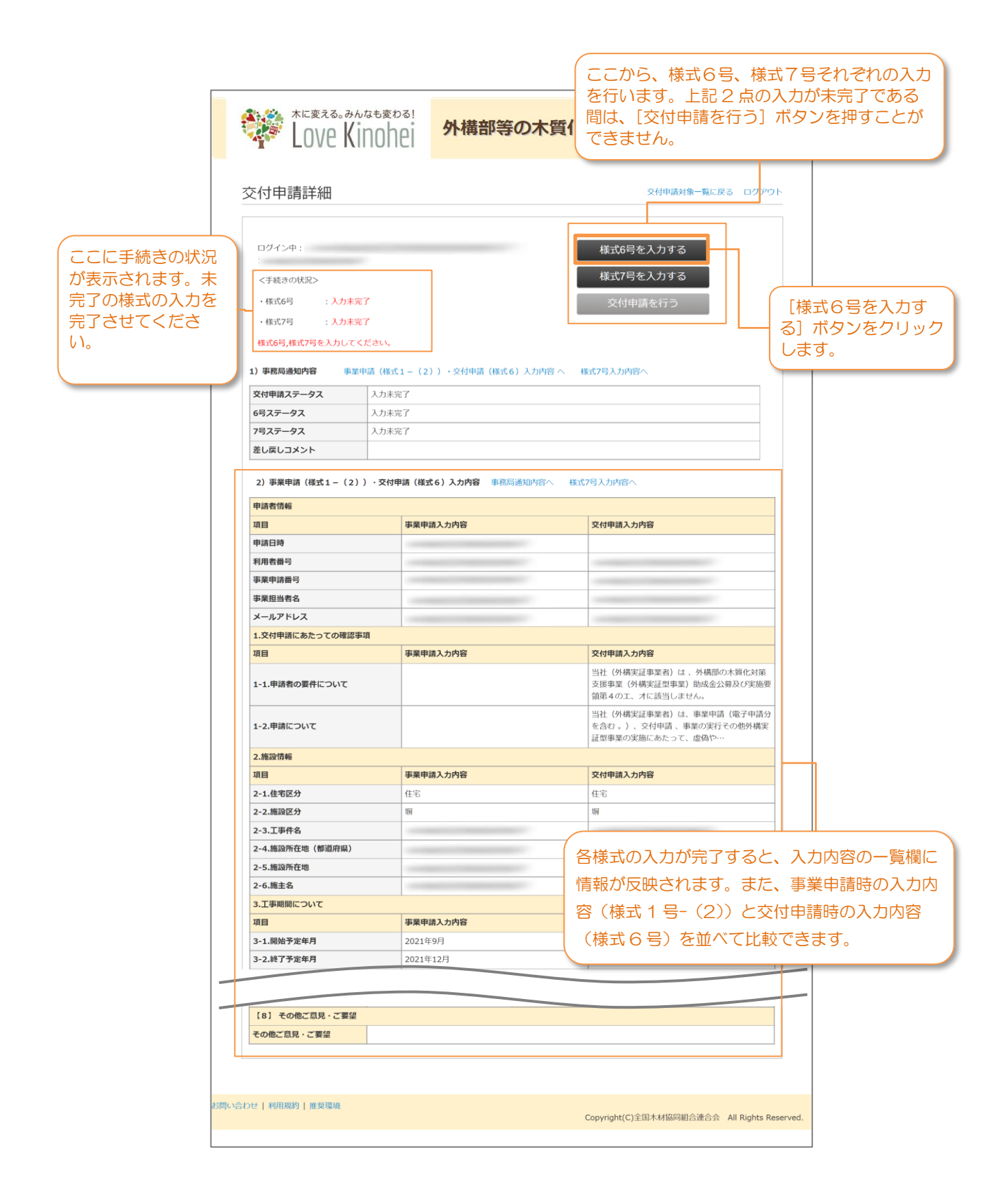

4. 様式6号の入力画面にて、必要事項を入力します。

| 様式6 | 号の入 | 、力画面 |
|-----|-----|------|
|-----|-----|------|

- 実際に使用した木材の情報について、事業申請時と同様に入力してください。
- \*マークが付いている項目は必ず入力してください。
   入力漏れがある場合は、エラーとなり、次の画面に進むことができません。
- ●この画面は60分でタイムアウトしますので、ご注意ください。

| Love Kinoh                                                                | <sup>8</sup> 外構部等の木質化対策支援事業 (外構実証型                                                         | 일事業)                               |
|---------------------------------------------------------------------------|--------------------------------------------------------------------------------------------|------------------------------------|
| 様式6号                                                                      | 交付申請封集一覧に戻る 交付申請詳細に戻る ログ                                                                   | P9 F                               |
| 注意:60分を過ぎるとセッショ<br>必要に応じて一時保存ポ<br>物に、作業を中断される                             | ンがタイムアウトし、入力内容の保持ができなくなります。<br>シンで変更入力内容を保存してください。<br>冷心環境されるのには、必ず一般保存を行ってください。           |                                    |
| 必要事項を入力し、このページ6                                                           | PTにある「記録写真の提出へ進む」のボタンを押してください。次のページで申請(提出)を行い                                              |                                    |
| ます。<br>速中まで入力した情報を保存し<br>一部の項目は、事業申請時の申請<br>項目もございます)<br>* <b>は必須項目です</b> | ご作至を中断したい場合、「一時保存」ボタンを押してください。<br>(内容が初期値として入力されています。全変がある場合は、適宜全更してください。(変更不可の            |                                    |
| 利用者醫号                                                                     | 1000                                                                                       |                                    |
| 事業申請番号                                                                    |                                                                                            |                                    |
| 1.交付申請にあたっての確認                                                            | 8事項                                                                                        |                                    |
| 1-1.申請者の要件について *                                                          | 当社(外研究這事業者)は、外研部の木質化対策支援事業(外研究這型事業)助<br>成金公費及び実施幣領第4のオ、カに該当しません。                           |                                    |
| 1-2.申請について *                                                              | 当社(外構実証事業者)は、事業申請(電子申請分を含む。)、交付申請、事業<br>の実行その修外構実証型事業の実施にあたって、虚偽や不実行等の一切の違反行為<br>を行っていません。 |                                    |
| <br>2.施設情報について                                                            |                                                                                            |                                    |
| 事業申請時の申請から変更がない                                                           | ことを確認して下さい。                                                                                |                                    |
| 2-1.住宅区分 *                                                                | 住宅                                                                                         |                                    |
| 2-2.施設区分 *                                                                | 旗                                                                                          |                                    |
| 2-3.工事件名 *                                                                |                                                                                            | (一部の項目は事業申請時の申<br>が自動的に入力されます。ク    |
| 2-4.施設所在地(都道府県)                                                           | * (東京都 ~                                                                                   | の入力欄は交付申請時に変更           ません        |
| 2-5.施設所在地 *                                                               |                                                                                            | □ 日色の入力欄は、内容に変更<br>□ ことを確認し、 空更が登生 |
| 2-6.施主名 *                                                                 |                                                                                            | は、事務局に変更がある旨を                      |

次のページに続きます。

| 3.工事期間について                                 |                                                                         | 画面の案内の指示に従い、必要項目を                     |
|--------------------------------------------|-------------------------------------------------------------------------|---------------------------------------|
| 3-1.開始年月 *                                 | 令和3年(9月 ~                                                               | してください。                               |
| 3-2.終了年月 *                                 | A40240 (12)E                                                            | 事業申請時の施設区分が「塀」の場合                     |
| 5 Elec 3 773 7                             | 〒和3年(12月) ♥                                                             | 1の値が0.4 m <sup>3</sup> 以上、かつ、5-4の     |
| 4.使用する木材について                               |                                                                         | 0.04 m <sup>3</sup> 以上である必要があります。     |
| 4.1 德国卡特内医察网                               | 2 108-0                                                                 | 「デッキ」の場合は 5-3 の値が 0.5                 |
| 4-1.1K/11/1-93/0/06/2E [10] *              | □ 外国産材                                                                  | 上、かつ、5-5の値が0.05 m以上                   |
| 4-2.使用樹種(国産) *                             | スギ Z ヒノキ ロ カラマツ ロ エゾマツ・トドマソ                                             | 小です、でです。  についての                       |
|                                            | <ul> <li>その他</li> <li>その他国産材</li> </ul>                                 | 冬世を満たさたい埋全エラーとたり                      |
|                                            |                                                                         | 末日を向たとない場合エン となりる                     |
| 4-3.使用樹權(外国産)                              |                                                                         |                                       |
| 4-4.使用する木材について *                           | クリーンウッド法を理解し、合法性が証明された木材を使用しました                                         | (2-2 に表示された施設区分が「塀」                   |
| A C 祖朝内的/Hannai / Literate                 | 🛛 K4 K4894 🗌 ADT 🗌 19444                                                | CW 法に基づく登録事業者からすべ                     |
| +-3./#直内谷(地际者しくは基礎に<br>接する部分) *            |                                                                         |                                       |
| 4-6.措置内容(構造上重要部分) *                        | ズ K3,K3相当 C K4,K4相当 AQ2 AQ1<br>市大村                                      |                                       |
|                                            |                                                                         |                                       |
| 4-7.措置内容(その他の部分) *                         | 木材保護法報告たは表面処理所      ズ K3,K3相当     K4,K4相当     AQ2     AQ1     その他     ズ |                                       |
|                                            | C0/180/3973                                                             | 準1万円/m」を選択します。                        |
| 5.申請の要件など                                  |                                                                         | 施設区分が「デッキ」で、CW 法に                     |
| 2-2.施設区分で「塀」を選択した方は<br>2-2.施設区分で「デッキ」を選択した | :5-1、5-2、5-4、5-5を入力してください。<br>:方は5-1、5-3、5-5を入力してください。                  | ☐ 登録事業者からすべての木材を調達す                   |
| 5-1.木材使用量(m3) *                            |                                                                         |                                       |
|                                            |                                                                         | 合は「登録事業者(供給又は施工)                      |
| 5-2.延長【塀】(m) *                             |                                                                         | /m <sup>3</sup> 」、それ以外の場合は「標準1万       |
| 5-3 西藤【デッキ】 (m2)                           |                                                                         | /m <sup>3</sup> 」を選択します。              |
| S SIMULY S 13 (IIIE)                       |                                                                         |                                       |
| 5-4.メートルあたりの木材使用量<br>【塀】 *                 |                                                                         | なお、CW法に基づく登録事業者から                     |
|                                            |                                                                         | を調達する場合、または登録事業者が                     |
| 5-5. 面積(平方メートル)あたりの木                       | 使用量 (アツ干) m3                                                            | する場合は 必ず次項の8クリーン                      |
| 5-6 金額区分 *                                 | ○ 標準1万円/m                                                               |                                       |
|                                            | <ul> <li>         ・ 登録事業者(供給または施工)2万円/m     </li> </ul>                 |                                       |
| 5-7 助成単価による事業費…A *                         | А                                                                       |                                       |
|                                            |                                                                         | 5-1~5-5 のうち必須項目の入力内                   |
| 6.実際の登録費について 注:単位                          | (は「円」です。                                                                | 一 づき、助成単価による事業費を計算                    |
| 6-1 XBOB#8 -                               |                                                                         | 果を入力して下さい。                            |
| (6-2と対象外経費の合計)                             | "                                                                       |                                       |
| 6-2.助成対象事業百…8 ·<br>(6-3~6-6の合計)            | n                                                                       | 6-2.助成対象事業費と対象外経費な                    |
|                                            |                                                                         | た実際の整備費を入力してください                      |
| 6-3.内訳:木材資 •                               | P                                                                       |                                       |
| 6-4.内訳: 木材加工商 +                            |                                                                         |                                       |
|                                            |                                                                         | □ 助 成 刃 家 と な る 事 業 費 を 6 - 3 ~ 6 - 6 |
| 6-5.内沢:その他資材費 🔸                            | (III)                                                                   | ──── の合計と等しくなるよう、入力して                 |
| 6-6.卢訳:諸経費 •                               |                                                                         |                                       |
|                                            |                                                                         |                                       |
|                                            |                                                                         |                                       |

次のページに続きます。

|                                        |                                                                                                    | 額として入力ください。                                                                                                    |
|----------------------------------------|----------------------------------------------------------------------------------------------------|----------------------------------------------------------------------------------------------------|
| 7.交付申請額について                            |                                                                                                    |                                                                                                    |
| 5-6.絶成学価による事業費、6-2」<br>交付申請額として入力ください。 | 読成単価単単質。 株式3号(審査括単通知審) で通知された説成予定類を比較し、<br>篇もれい言葉を                                                                  | <ul> <li>・5-7.助成単価による事業費</li> </ul>                                                                                                    |
| 7-1.交付申請額 •                            |                                                                                                    | • 6-2 助成就象事業費                                                                                                    |
|                                        | ·                                                                                                    |                                                                                                    |
|                                        |                                                                                                    | ・様式2号(番査結果通知書)で通知                                                                                                    |
| 8.0リーンワット法の登録争<br>5-5で「登録事業者(供給または旅    | 業者1時報<br>Ⅲ 2万円/m」(頃の場合)もしくは、「登録事業者(供給または施工)30万円/m3」(デ                                                               | れた助成予定額                                                                                                    |
| ッキの場合)を選んだ方はクリーン                       | シウッド法の登録木材関連事業者情報を入力してください。                                                                                         |                                                                                                    |
| 8-1-1.登録事業者名1                          |                                                                                                    |                                                                                                    |
|                                        |                                                                                                    | (2-2に「堀」が表示され かつ 5-6                                                                                                    |
| 8-1-2.事業者1の登録番号                        |                                                                                                    |                                                                                                    |
|                                        |                                                                                                    |                                                                                                    |
| 8-1-3.孤班区771                           |                                                                                                    | 1 1 が表示され かつ 5-6 で「登録                                                                                                    |
|                                        |                                                                                                    |                                                                                                    |
| 8-2-1.登録事業者名2                          |                                                                                                    | -  未日(供加入は加上/とカロ/Ⅲ3」で<br>  んだ方け 心ず 関係する祭録車業者                                                                                                    |
|                                        |                                                                                                    | パルにノリは、ビッ、 送休 9 る豆球 手来白                                                                                                    |
| 8-2-2.事業者2の登録番号                        |                                                                                                    |                                                                                                    |
|                                        |                                                                                                    | (民)が9 の豆球争手白ル、<br>(長)の「日本」<br>(1)の「日本」<br>(1)の「(1)の「(1)の「(1)の」)<br>(1)の「(1)の「(1)の「(1)の」<br>(1)の「(1)の「(1)の」<br>(1)の「(1)の」<br>(1)の「(1)の」<br>(1)の「(1)の」<br>(1)の「(1)の」<br>(1)の「(1)の」<br>(1)の「(1)の」<br>(1)の「(1)の」<br>(1)の「(1)の」<br>(1)の「(1)の」<br>(1)の「(1)の」<br>(1)の「(1)の」<br>(1)の「(1)の」<br>(1)の「(1)の」<br>(1)の」<br>(1)の「(1)の」<br>(1)の」<br>(1)の「(1)の」<br>(1)の」<br>(1)の「(1)の」<br>(1)の」<br>(1)の「(1)の」<br>(1)の」<br>(1)の」<br>(1)の」<br>(1)の<br>(1)の)<br>(1)の<br>(1)の<br>(1)の)<br>(1)の<br>(1)の<br>(1 |
| 8-2-3.流通区分2                            | <ul> <li>□ 原木市場</li> <li>□ 輸入事業者</li> <li>□ 製材工場</li> <li>□ 木材加工工場</li> <li>□ 製品市場</li> <li>□ 販売:(変通事業者)</li> </ul> | ら金亏順に入力してくにさい。                                                                                                    |
|                                        | □ 建設業者・工務店(申請者を含む)                                                                                                  |                                                                                                    |
|                                        |                                                                                                    |                                                                                                    |
| 8-3-1.登録事業者名3                          |                                                                                                    |                                                                                                    |
|                                        |                                                                                                    |                                                                                                    |
| 8-3-2.事業者3の登録借号                        |                                                                                                    |                                                                                                    |
| 8-3-3.流通区分3                            | 原本市場 前入事業者 刻材工場 木材加工工場                                                                                              |                                                                                                    |
|                                        | <ul> <li>         ● 製品市場         ● 販売・流通事業者     </li> <li>         ■ 建設業者・工税店(中請者を含む)     </li> </ul>               |                                                                                                    |
|                                        |                                                                                                    |                                                                                                    |
| 8-4-1.登録事業者名4                          |                                                                                                    |                                                                                                    |
|                                        |                                                                                                    |                                                                                                    |
| 8-4-2.事業者4の登録番号                        |                                                                                                    |                                                                                                    |
|                                        |                                                                                                    |                                                                                                    |
| 8-4-3.流通区分4                            | <ul> <li>□ 原木市場</li> <li>□ 輸入事業者</li> <li>□ 数局市場</li> <li>□ 数売・流通事業者</li> <li>□ 健応学者、工程広(出売を会立)</li> </ul>          |                                                                                                    |
|                                        | C weeks. Tand Laus Croll                                                                                            |                                                                                                    |
| 8-5-1.登録事業者名5                          |                                                                                                    |                                                                                                    |
|                                        | ·                                                                                                    |                                                                                                    |
| 8-5-2.事業者5の登録番号                        |                                                                                                    |                                                                                                    |
|                                        |                                                                                                    |                                                                                                    |
| 8-5-3.流通区分5                            | <ul> <li>○ 原木市場</li> <li>○ 輸入事業者</li> <li>○ 製材工場</li> <li>○ 株材加工工場</li> <li>○ 製品市場</li> <li>○ 販売・追溯事業者</li> </ul>   | 人刀内容を確認して [人力完了 (↑                                                                                                    |
|                                        | □ 建設業者・工務店(中請者を含む)                                                                                                  | し認囲田へノ」をクリックします。                                                                                                    |
|                                        |                                                                                                    |                                                                                                    |
| 一時保存                                   | する(確認画面へ) 入力完了(確認画面へ)                                                                                               |                                                                                                    |
| -                                      |                                                                                                    | 入力途中で〔一時保存する(確認                                                                                                    |
|                                        | L                                                                                                    |                                                                                                    |
|                                        |                                                                                                    | し情報を保存することができます。                                                                                                    |
|                                        | の中国人力に「小田和田市」「田田和市市」                                                                                                |                                                                                                    |

Copyright (C) 全国木材協同組合連合会 All Rights Reserved.

5. 入力確認画面では、入力フォームで入力した内容が表示されます。内容を確認し、誤りが ある場合は [前の画面に戻る] ボタンをクリックして前の画面に戻り、修正を行ってくだ さい。問題が無ければ [様式6号の入力完了] ボタンをクリックしてください。

|                    |                                                                      |   | ]                   |
|--------------------|----------------------------------------------------------------------|---|---------------------|
| Love Kinohei       | 外構部等の木質化対策支援事業(外構実証型事業                                               | ) |                     |
| <b>钍6号</b>         | 交付申請封集一覧に戻る 交付申請詳細に戻る ログアウト                                          |   |                     |
| 以下の情報で様式6号の入力を行います | <i>t</i> .                                                           |   |                     |
| 利用者番号              |                                                                      |   |                     |
| 事業申請番号             |                                                                      |   |                     |
| 1.交付申請にあたっての確認事項   | a                                                                    |   |                     |
| 申請者の要件について         | 当社(外順実証事業者)は、外順部の木質化対策支援事業(外項実証型事業)<br>動成会公<br>毎及び実施要領第4の工、才に該当しません。 |   |                     |
| 申請について             | 当社(外環実証事業者)は、事業申請(電子申請分を含む。)、交付申請 、事業の実行<br>その他外環実証証事業の実施にあたって、広偽や…  |   |                     |
| <br>2.施設情報について     |                                                                      |   |                     |
| 住宅区分               | 住宅                                                                   |   |                     |
| 施設区分               | 81                                                                   |   |                     |
| 工事件名               | 木之頃邸宅                                                                |   |                     |
| 施設所在地(都道府県)        | 東京都                                                                  |   |                     |
| 施設所在地              |                                                                      |   |                     |
| 施主名                | 木之丽 太郎                                                               |   |                     |
| 3.工事期間について         |                                                                      |   |                     |
| 工事期間(FROM)         | 2021年9月                                                              |   |                     |
| 工事期間(to)           | 2021年12月                                                             |   |                     |
|                    |                                                                      |   |                     |
| 登録事業者名4            |                                                                      | ſ | ∟<br>内容を確認し、誤りがある場合 |
| 事業者4の登録番号          |                                                                      |   | [前の画面に戻る] ボタンをク     |
| 流通区分4              |                                                                      |   | ノ し                 |
| 登録事業者名5            |                                                                      | ſ | L<br>問題が無ければ「様式ら号のス |
| 事業者5の登録番号          |                                                                      |   | 了] ボタンをクリックします。     |
| 流通区分5              |                                                                      |   |                     |
| 前の運                | 前面に戻る 様式6号の入力完了                                                      |   |                     |
|                    |                                                                      |   |                     |

6. 入力確認画面で入力内容に不備や間違いがないことを確認し、「様式6号の入力完了」ボ タンをクリックすると、入力完了画面が表示されます。 [交付申請詳細画面に戻る] ボタ ンをクリックして、交付申請詳細画面に戻ってください。

| Love Kinch | <sup>3]</sup><br>外構部等の木質化対策支援事業 (外構実証型事業)                                                                                                    |  |  |  |
|------------|----------------------------------------------------------------------------------------------------|--|--|--|
| 様式6号       |                                                                                                    |  |  |  |
|            | 様式6号の入力を完了しました。                                                                                                    |  |  |  |
|            | <ul> <li>申請真心/持惑及/伊蒙亞//指答は、類する問い合わせ先</li> <li>単和回 全市本村和回知会活会内1 列東市(市)(未算単和回<br/>年107002 非空源活用市場の2-311046年間最高級とル.9F</li> <li>TEL: 103-6502-6560 (平行10: 00~17: 30)</li> <li>TEL: 103-6502-6560 (平行10: 100~17: 30)</li> <li>TEL: 104-6504-666 (p)</li> </ul> |  |  |  |
|            | 交付申請詳細画面に戻る                                                                                                    |  |  |  |
|            |                                                                                                    |  |  |  |

7. 交付申請詳細画面にて、 [様式7号を入力する] ボタンをクリックします。※ 交付申請を行うまでは何度でも修正することができます。

| 寸申請詳細                                                                       | 画面                 |                                  |    |                  |
|-----------------------------------------------------------------------------|--------------------|----------------------------------|----|------------------|
|                                                                             |                    |                                  |    |                  |
| Love Ki                                                                     | nohei              | 外構部等の木質化対策支援事業(外構実証型事業           | ŧ) |                  |
| 交付申請詳細                                                                      |                    | 交付申請封集一覧に戻る ログアウ                 | 7F | 「様式7号を入力する」ボタンをク |
| ログイン中:<br><手続きの状況>                                                          |                    | 様式6号を入力する<br>様式7号を入力する           |    | リックします。          |
| <ul> <li>・様式6号 : 入力完</li> <li>・様式7号 : 入力未</li> <li>様式7号を入力してください</li> </ul> | 了<br>完了<br>\.      | 交付申請を行う                          |    |                  |
| 1) 事務局通知內容 #3                                                               | <b>変中語(様式1-(</b> : | 2)),交付申请(杨武 6)入力内容 ヘ   杨武7号入力内容へ |    |                  |
| 父村申請人ナータス                                                                   | 人刀未完了              |                                  |    |                  |
| 7827-92                                                                     | 入力元1<br>入力ま定了      |                                  |    |                  |
| 差し戻しコメント                                                                    |                    |                                  |    |                  |

8. 様式7号の入力画面にて、必要事項を入力します。

#### 様式7号の入力画面

- \*マークが付いている項目は必ず入力してください。
   入力漏れがある場合は、エラーとなり、次の画面に進むことができません。
   この画面は 60 分でタイムアウトしますので、ご注意ください。
  - 長時間席を離れる場合は、必ず一時保存を行ってください。

| 式7号                                                                                                    | 交付申請対象一覧に戻る。交付申請詳細に戻る。ログア                                                                                                    | 15                                                                                                   |
|----------------------------------------------------------------------------------------------------|----------------------------------------------------------------------------------------------------|----------------------------------------------------------------------------------------------------|
| 報告書<br>当ページは、様式7号に該当する報告書のの<br>当フォームに全て回答した後、交付申請約<br>注意:500を過ぎるとセッションがダイム<br>必要になって一時度者がタンで直流。                                                                                                    | ヘカフォームです。<br>発了します。ご協力回しくお願いします。<br>アントし、入力内容の保护できなくなります。<br>入力内容を保护してたさい。                                                                                                    |                                                                                                    |
| 特に作業を中断される場合や離席され<br>この報告書の対象となる実証対象施設名お。                                                                                                    | れる場合は、必ず一時保存を行ってください。<br>よび事業申請番号                                                                                                    |                                                                                                    |
| 工事件名* 木                                                                                                    | 之期即宅                                                                                                    |                                                                                                    |
| 利用者番号 *                                                                                                    |                                                                                                    |                                                                                                    |
| 上記の実証対象施設について、以下の住                                                                                                    | <b>宅又は非住宅のいずれかを選択してください。 *</b>                                                                                                    |                                                                                                    |
| <ul> <li>住宅</li> <li>非住宅 その建築物の用途</li> </ul>                                                                                                    |                                                                                                    |                                                                                                    |
|                                                                                                    |                                                                                                    |                                                                                                    |
|                                                                                                    |                                                                                                    |                                                                                                    |
|                                                                                                    |                                                                                                    |                                                                                                    |
| <ul> <li>(1)合法低厚木材を利用する企業として</li> <li>(2)資格認知は知か増立できた</li> <li>(3)所に変わったことはない</li> <li>(4)その他</li> </ul>                                                                                                    | て施士にアピールできた                                                                                                    |                                                                                                    |
| <ul> <li>(1)合法状体未相を利用する企業として</li> <li>(2)確認の比較力所確立できた</li> <li>(3)所で変わったことはない</li> <li>(4)その他</li> <li>(8) その他に意見・ご要望(自由記)</li> </ul>                                                                                              | C施主にアビールでオた.                                                                                                    |                                                                                                    |
| <ul> <li>(1)合法状に未材を利用する企業として</li> <li>(2)層添の仕組みが確立できた</li> <li>(3)特に重わったことはない</li> <li>(4)その地</li> <li>(8) その他ご意見・ご要望(自由記述)</li> </ul>                                                                                             | (加主にアピールできた:     (加工)     (加工)     (加工 |                                                                                                    |
| <ul> <li>(1)合法性応未材を利用する企業としる         <ul> <li>(2)確認の仕組みが確立できた</li> <li>(3)特に定わったことはない</li> <li>(4)その他</li> </ul> </li> <li>(8) その他ご屋見・ご要望(自由記4         <ul> <li>認入項目は以上です。報告書の作成お強れ<br/>開催に記入離れがないかご確認ください。</li> </ul> </li> </ul> | C協主にアビールできた K) Kでした。                                                                                                    | 入力内容を確認して[入力<br>認画面へ)]をクリックしま                                                                        |
| <ul> <li>(1)合法性定未材を利用する企業として</li> <li>(2)補認の仕組みが確立できた</li> <li>(3)特に取つったことはない</li> <li>(4)その税</li> <li>(8) その他ご意見・ご要望(自由記せ</li> <li>(8) その他ご意見・ご要望(自由記せ</li> <li>取入項目は以上です。報告問の作成為成れ<br/>開後に記入還れがないかご確認ください。</li> </ul>            | <pre> (Later Pビールできた) (K) (K) (K) (K) (K) (K) (K) (K) (K) (K</pre>                                                                                                    | <ul> <li>入力内容を確認して[入力</li> <li>認画面へ)]をクリックしま</li> <li>入力途中で[一時保存する</li> <li>面へ)]ボタンをクリックす</li> </ul> |

9. 入力確認画面では、入力フォームで入力した内容が表示されます。内容を確認し、誤りが ある場合は〔前の画面に戻る〕ボタンをクリックして前の画面に戻り、正しい内容に修正 してください。問題が無ければ〔様式7号の入力完了〕ボタンをクリックしてください。

| 様式7 | 号の入 | 力内容 | の確認画面 |
|-----|-----|-----|-------|
|-----|-----|-----|-------|

| Eove Kino                                                       |                                                                                                    |                                                |
|-----------------------------------------------------------------|----------------------------------------------------------------------------------------------------|------------------------------------------------|
| 様式7号                                                            | 交付申請対象一覧に戻る 交付申請詳細に戻る ログアウト                                                                                                    |                                                |
| 以下の情報で様式7号の入力                                                   | 为在行い出す。                                                                                                    |                                                |
| 報告書                                                             |                                                                                                    |                                                |
| この報告書の対象となる実                                                    | 証対象施設名および事業申請番号                                                                                                    |                                                |
| 工事件名                                                            | 木之期即宅                                                                                                    |                                                |
| 利用者掛号                                                           |                                                                                                    |                                                |
| 上記の実証対象施設につい                                                    | いて、以下の住宅又は非住宅のいずれかを選択してください。                                                                                                    |                                                |
| 住宅<br>非住宅_その建築物の用途:                                             |                                                                                                    |                                                |
| 木製外楊に用いた部材の                                                     | 調達先、加工処理先、施工のフロー間の提出                                                                                                    |                                                |
| 木製外橋に用いた部材の識<br>る」リンクから、交付申請<br>る場合、以下にチェックを<br>フロー回をIMAGE WORK | 迷先、加工乾重先、施工のフロー器の提出が発了していない方は、当ページお上の「交付専請詳細に戻<br>TOP画面に取り、IMAGE WORKSにて必要ファイルをアップロードしてください。提出が発了してい<br>してください。<br>SICアップロートしました |                                                |
| 以下の1~25について、該                                                   | 当する景号にOをつける、または記述することにより報告吉を作成してください。                                                                                            |                                                |
|                                                                 |                                                                                                    |                                                |
|                                                                 |                                                                                                    |                                                |
|                                                                 |                                                                                                    |                                                |
| 【8】その他ご意見・こ                                                     | "要缓(自由記載)                                                                                                    | 内容を確認し、誤りがある場合に                                |
| 記入項目は以上です。報告<br>最後に記入濡れがないかご                                    | 書の作成お類れ様でした。<br>確認ください。                                                                                                    | <ul> <li>[前の画面に戻る] ボタンをクリ<br/>クします。</li> </ul> |
|                                                                 | 前の画面に戻る 様式7号の入力完了                                                                                                    |                                                |
|                                                                 |                                                                                                    | 問題が無ければ [様式 7 号の入え<br>了] ボタンをクリックします。          |
|                                                                 |                                                                                                    |                                                |

10. 入力確認画面で入力内容に不備や間違いがないことを確認し、「様式7号の入力完了」ボタンをクリックすると、入力完了画面が表示されます。 [交付申請詳細画面に戻る] ボタンをクリックして、交付申請詳細画面に戻ってください。

| 🏴 Love Kinohei       | 外構部等の木質化対策支援事業 (外構実証型事業)                                                                                                    |         |
|----------------------|----------------------------------------------------------------------------------------------------|---------|
| 美式7号                 | 様式7号の入力を完了しました。                                                                                                    |         |
| ;                    | 単議書の作成305年後の外回答に同する例、公わせ先<br>48月第 全国本村国同組合連合合作 今棟本県化事業事務局<br>107-002 使弁須第国名(後辺-1-13 UsA)は環境の通じと) 3F<br>TEL: 034590340 (平目10: 03-01-13: 03)<br>FAX: 034594-841<br>mai: indigikandia.jp |         |
|                      | 交付申請詳細画面に戻る                                                                                                    |         |
|                      |                                                                                                    |         |
| - [ 和[H18689]   推算環境 | Copyright(C)企间木材临网組合連合会 All Rights Re                                                                                                    | served. |

11.交付申請詳細画面にて、 [交付申請を行う] ボタンをクリックします。

| Love K                                                                      | <sup>A45素なる!</sup><br>NOhei<br>外構部等の木質化対策支援事業 (外構実証型事業)                                |                  |
|-----------------------------------------------------------------------------|----------------------------------------------------------------------------------------|------------------|
| で付申請詳細                                                                      | 交付中議対象一覧に収る ログアウト                                                                      | 「交付由請を行う」ボタンをクリッ |
| ログイン中<br><予続きの状況><br>・株式6号 : 入力<br>・株式7号 : 入力<br>交付申請を行ってください<br>)) 事務局通知内容 | 様式6号を入力する<br>様式7号を入力する<br>で7<br>で7<br>い。<br>は2字時後(修式1-(2))・交付申請(修式6)入力内容へ<br>修成7月入力内容へ | します。             |
| 交付申請ステータス                                                                   | 入力未完了                                                                                  |                  |
| 6号ステータス                                                                     | 入力完了                                                                                   |                  |
| 7号ステータス                                                                     | 入力完了                                                                                   |                  |
|                                                                             |                                                                                        |                  |

交付申請詳細画面

12. 画面の上部に [交付申請を提出してよろしいですか?] というメッセージが表示されます ので、 [OK] をクリックします。

| area/card/30269/H6vfJc/N | 1?S=lfkfkh0nek0oftdt                       |                        |
|--------------------------|--------------------------------------------|------------------------|
| nohei <b>9</b>           | area18.smp.ne.jp の内容<br>交付申請を提出してもよろしいですか? | ок <b>非</b> +уźźй      |
|                          |                                            |                        |
| 請詳細                      |                                            | 交付申請対象一覧に              |
| <b>請詳細</b><br>/中:<br>試会社 |                                            | 交付申請対象一覧に<br>様式6号を入力する |

### 13. 交付申請完了画面が表示されます。

| 交付申請完了               | 画面                                                                                                    |                                         |
|----------------------|----------------------------------------------------------------------------------------------------|-----------------------------------------|
| Love Kinohei         | 外構部等の木質化対策支援事業 (外構実証型事業)                                                                                                    |                                         |
| Ż                    | で付申請                                                                                                    |                                         |
|                      | cyclenseCructure         Britischer Aber Führt zur Aberbauter         Britischer Aberbauter         Britischer Aberbauter         Briter         Brit |                                         |
| 5問い合わせ   利用規約   推具環境 | Сору                                                                                                    | ight(C)全亚木和旗网組合通合金 All Rights Reserved. |

14. 交付申請完了画面の案内の通り、事前申込・事業申請にて事業担当者連絡先として登録したメールアドレス宛に、外構部等の木質化対策支援事業事務局(system@kinohei.jp)から、交付申請完了のお知らせメールが届きます。メールが届いていることを確認してください。

登録完了から1時間以上経っても自動返信メールが届かない場合は、33ページに記載の <u>お問い合わせ先</u>までご連絡ください。

交付申請完了のお知らせメール(サンプル)

本メールは 「外構部等の木質化対策支援事業」交付申請が完了した時点で送信される自動配信メールです。 このメールアドレスは送信専用となっており、返信を受付けることはできません。 XXXXX XXXXX 様 本メールをもちまして、「外構部等の木質化対策支援事業」交付申請の 受け付けが完了したことをお知らせいたします。 当交付申請の受付対象となる利用者番号は以下の通りです。 利用者番号:xxxxx 申請情報一覧ページよりご確認ください。 ※このメールにお心当たりが無い場合は、下記までご連絡ください。 <お問合せ> 事務局 全国木材協同組合連合会内 外構部等の木質化対策支援事業事務局 〒107-0052 東京都港区赤坂 2-12-13 UHA 味覚糖赤坂ビル 3F TEL:03-6550-8540 (平日 10:00~17:30) FAX:03-6550-8541 Mail : info@kinohei.jp

## 2.4 差し戻しされた場合の再申請を行う手順

1. はじめに、WEBブラウザで電子申請システムにログインします。<u>利用者ログイン画面の</u> URLは、外構部等の木質化対策支援事業(外構実証型事業)のWebサイト、または事 業申請開始の通知メール(件名「外構木質化(外構型)事業:事業申請受付開始のお知ら せ」)内に記載されています。

(URL を忘れないよう、ブックマークしていただくことをお勧めします。)

#### 利用者ログイン画面

| <b>**</b> * | ove Kinohei                                                                                                    | 外構部等の木質化対策支援事業 (外構実証型事業)                                                                                                    |                 |                                                   |
|-------------|----------------------------------------------------------------------------------------------------|----------------------------------------------------------------------------------------------------|-----------------|---------------------------------------------------|
|             | 利用者ログイン<br>注意:WEBプラウザは「C<br>(Internet Explorerを利用<br>「Google<br>ご利用のWEBプラウザまお様かめの<br>利用者番号<br>パスワード<br>この目的に、<br>のののの<br>こののの<br>このののの<br>こののの<br>こののの<br>こののの<br>こののの<br>こののの<br>こののの<br>こののの<br>こののの<br>こののの<br>こののの<br>こののの<br>こののの<br>こののの<br>こののの<br>こののの<br>こののの<br>こののの<br>こののの<br>こののの<br>こののの<br>こののの<br>こののの<br>こののの<br>こののの<br>こののの<br>こののの<br>こののの<br>こののの<br>こののの<br>こののの<br>こののの<br>こののの<br>こののの<br>こののの<br>こののの<br>こののの<br>このの<br>こののの<br>こののの<br>このの<br>この<br>こ | ioogie Chromej もしくは「Microsoft Edge」を使用してください<br>した場合、40年が正しく動作しません。)<br>ChromeJ のダウンロードはごちら<br>フス・メールアドレスとパスワードを入力し、「ログインする」ホタンを押してくたさい。<br>ノノスワードを忘れた方はごちら<br>ログインする<br>ISSA)Y97年まれ、プライパレータークPRS027801/JIS 0 27801, ISO2080-1, ISO2080-1021282 | 事前<br>利用<br>スワ・ | 申込の内定通知メールに記載された<br>皆番号と、事前申込時に入力したパ<br>ードを入力します。 |
| お問い合わせ」     | 利用規約 推奨環境                                                                                                    | Copyright(C)全国木村協同組合連合会 All Rights Reserved.                                                                                                    |                 |                                                   |

2. 申請対象の選択画面にて、 [交付申請を行う] ボタンをクリックします。

#### 申請対象の選択画面

| *التوريم، من المراجع المراجع ملياجي المراجع المراجع المراجع المراجع المراجع المراجع المراجع المراجع المراجع المراجع ملياح المراجع المراجع المراجع المراجع المراجع المراجع المراجع المراجع المراجع المراجع المراجع المراجع المراجع<br>المراجع المراجع المراجع المراجع المراجع المراجع المراجع المراجع المراجع المراجع المراجع المراجع المراجع المراجع م<br>مراجع المراجع المراجع المراجع المراجع المراجع المراجع المراجع المراجع المراجع المراجع المراجع المراجع المراجع م | 外構部等の木質化対策支援事業 (外構実証型事業)                                           |
|----------------------------------------------------------------------------------------------------|--------------------------------------------------------------------|
| 申請対象の選択                                                                                                    |                                                                    |
|                                                                                                    | 事業結果通知前に実施が困難だと判明した場合は<br>事務局までメールでご連絡ください。<br>連絡先:info@kinohei.jp |
| 申業串                                                                                                    | 請を行う 交付申請を行う                                                       |
|                                                                                                    |                                                                    |
| お問い合わせ 利用規約 推乗環境                                                                                                    | Copyright(C)全国木材協同組合連合会 All Rights Reserved.                       |
|                                                                                                    |                                                                    |

3. 交付申請対象一覧画面にて、申請のステータスを確認します。ステータスが [差し戻し] と表示されているものが差し戻しとなった交付申請です。内容を確認・修正するために、 利用者番号をクリックします。

| 交付申請対象一覧 | 画面 |
|----------|----|
|----------|----|

| と付申請対象一覧                                                                                                    | TOPに戻る パスワード変更 ログアウト                                                                                                    |                                                         |
|----------------------------------------------------------------------------------------------------|----------------------------------------------------------------------------------------------------|---------------------------------------------------------|
| コグイン中                                                                                                    |                                                                                                    |                                                         |
| 4件あたりの助成限度施は利用者の資格により党なります。<br>注解こつきましては、中国に該当する20個分び実施登録をご確認く                                                                                                    | CEAU.                                                                                                    |                                                         |
| 「請手続きを開始する前に、めず交付申請カイドをご確認ください<br>と付申請が「採択」された申請の利用者番号をクリックすることで<br>と付申請にあたっては、配面例、平面例、立面例、見積明細、材料<br>ファイルは下記に記載のファイル提出サイト(IMAGE WORKS)かり                                                                                                    | い、<br>で、中語詳細画面から交付中語を行うことができます。<br>成表を証明す <i>るための名 リアイルなどを</i> 車車に準備し、提出す <i>る必要がありま</i> す。<br>らな仕述素が了からに寄出ってください。                 |                                                         |
| 添付書類提出ガイドはこちら                                                                                                    |                                                                                                    |                                                         |
| 象付集動開始サイドはこちら<br>Http://upload.pdf<br>MAGE WORKS ロサインURL: https://fc.i-imageworks.jp/gai<br>MAGE WORKS ロサインID:<br>MAGE WORKS ロサインID:                                                                                                    | ikou/fogin                                                                                                    |                                                         |
| 通行課題副連わって下はこちらう<br>attach: upload.pdf<br>IMAGE WORKS ログインURL: https://fc.l-imageworks.jp/gai<br>IMAGE WORKS ログインID:<br>IMAGE WORKS ログインバスワード:                                                                                                    | ikou/logn<br>波力の中语体報                                                                                                    |                                                         |
| 浄什實類提供的イドはこちら<br>attach: upload pdf<br>IMAGE WORKS ログインURL: https://fc.l-imageworks.jp/gai<br>IMAGE WORKS ログインD :<br>IMAGE WORKS ログインTCノワード:<br>-<br>-<br>-<br>-<br>-<br>-<br>-<br>-<br>-<br>-<br>-<br>-<br>-<br>-<br>-<br>-<br>-<br>-<br>-                                                                                                    | Bicu/fogin<br>過去の中は指称<br>きます。<br>1 - 1件 / 1件<br>10円 マ 第示。                                                                          | 差し戻しされた交付申請は、ステ<br>タスが [差し戻し] となります。                    |
| <ul> <li>取付数数限R077イドはこちら<br/>attach.upload.pdf</li> <li>IMAGE WORKS ログインURL: https://fc.l-imageworks.jp/gal<br/>IMAGE WORKS ログインURL: https://fc.l-imageworks.jp/gal</li> <li>IMAGE WORKS ログインURL: https://fc.l-imageworks.jp/gal</li> <li>IMAGE WORKS ログインURL: https://fc.l-imageworks.jp/gal</li> </ul> | Bou/Jogin<br>過去の中心情報<br>きます。<br>1 - 1件 / 1件<br>10円 マ 東京<br>1<br>1<br>1<br>1<br>1<br>1<br>1<br>1<br>1<br>1<br>1<br>1<br>1           | 差し戻しされた交付申請は、ステ<br>タスが [差し戻し] となります。                    |
| <ul> <li>取得数据RHJ1-F142555<br/>attach.upload.pdf</li> <li>IMAGE WORKS ログインURL: https://tc.l-imageworks.jp/gail<br/>IMAGE WORKS ログインID:</li> <li>IMAGE WORKS ログインIC/ジード:</li> <li>IMAGE WORKS ログインIC/ジード:</li> </ul>                                                                                                    | Reu/Jogin<br>遊去の中は接極<br>きます。<br>1 - 1件 / 1件<br>10円 ▽ 表示<br>1<br>1<br>割辺内盤 住宅区分 施設区分 金銀区分 ステーマス<br>未永郎 住宅 毎 預辞事実名 (例込または、 ざし戻し<br>1 | 差し戻しされた交付申請は、ステ<br>タスが [差し戻し] となります。<br>利用者番号をクリックすると申請 |

## 4. 交付申請詳細画面にて、差し戻しコメントを確認します。 ここでは、様式6号が差し戻しされた場合を想定した例を記述します。

#### 様式6号の入力内容の確認画面

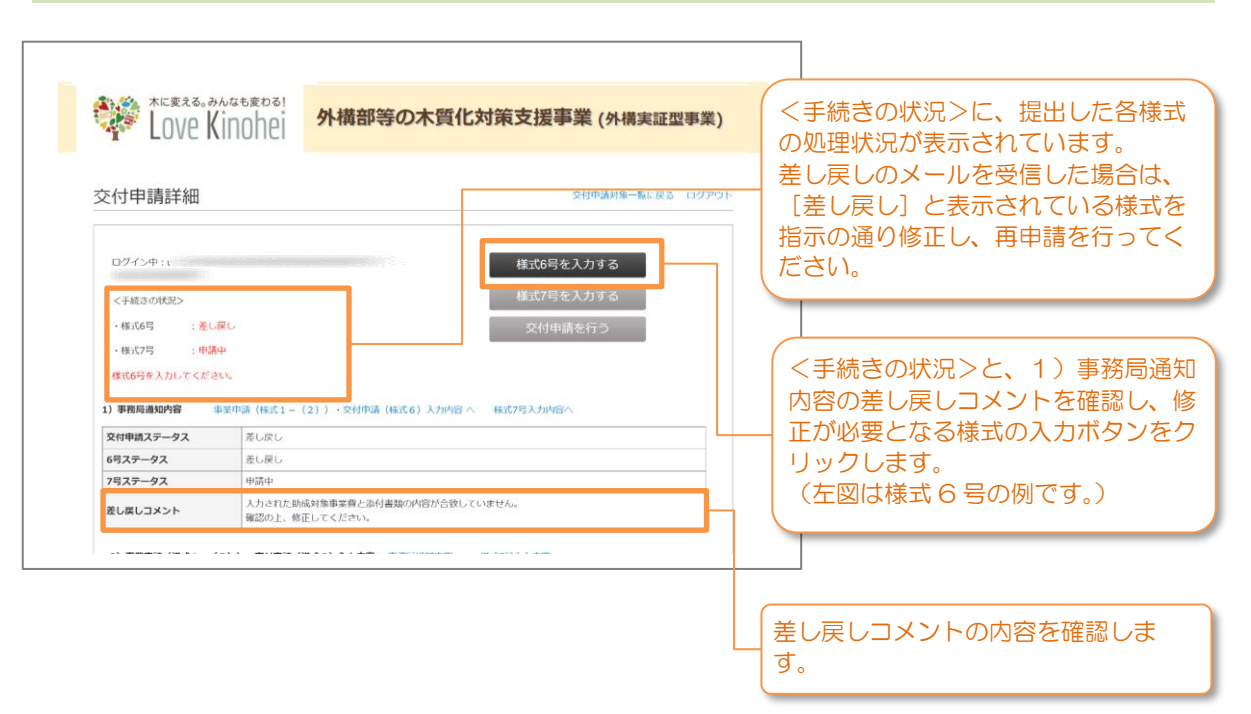

5. 差し戻しコメントの内容を踏まえて、申請内容を修正し、画面下部の〔入力完了(確認画 面へ)〕ボタンをクリックします。 なお、修正した内容を一時保存する場合は、〔一時保存する(確認画面へ)〕ボタンをク リックしてください。

| 105                                                                               | 交付申請対象一覧に戻る 交付申請詳細に戻る ログアウト                                                                                                    |                                 |
|-----------------------------------------------------------------------------------|----------------------------------------------------------------------------------------------------|---------------------------------|
| 注意:60分を過ざるとセッションが<br>必要に応じて一時保存ボタン<br>No. 企業をわめらわらまやつ                             | タイムアウトし、入力内容の保険ができなくなります。<br>透明入力内容を保存してください。<br>つきついたので、つてつなななをに、つくていい                                                                                                    |                                 |
| 必要事項を入力し、このページの下(                                                                 | - Auto-Cillianaitaia、彼今 - Printife 13 J くくんという。<br>こある「記録写真の提出へ通む」のボタンを押してください。次のページで申請(提出)を行い                                                                                                    |                                 |
| ます。<br>達中まで入力した情報を保存して作<br>一部の項目は、事業中話時の申請内守<br>項目もございます)<br>*は必須項目です             | ≇を中能したい増合。「一時夜存」ボタンを押してください。<br>雪が初期値として入力されています。変更がある場合は、適宜変更してください。(変更不可の                                                                                                    |                                 |
| 利用者番号                                                                             |                                                                                                    |                                 |
| 事業申請冊号                                                                            |                                                                                                    |                                 |
|                                                                                   | Щ.                                                                                                    |                                 |
| 1-1.申請者の要件について *                                                                  | 当社(外様実証事業者)は、外様部の水消化対策支援事業(外様実証型事業)助<br>成金公募及び実施委領第4のメ、カに該当しません。                                                                                                    |                                 |
| 1-2.申請について *                                                                      | 当社(外域実証事業者)は、事業申請(電子申請分を含む、)、交付申請、事業の実行その燃料構成証明事項の実施にあたって、虚偽や不実行等の一切の違反行為たって、虚偽や不実行等の一切の違反行為                                                                                                    | 確認した差し戻しコメントの内容                 |
|                                                                                   | 8.1 3 C 4 6 6 70                                                                                                    | 従って、入力内容を修正します。                 |
|                                                                                   |                                                                                                    |                                 |
| 8-4-2.事業者4の登録番号<br>8-4-3.流道区分4                                                    | <ul> <li>○ 原本市場 ○ 輸入事業者 ○ 副林丁場 ○ 木林加丁丁場</li> <li>○ 緊急市場 ○ 販売・災急事業者</li> <li>○ 球品業者・丁務協(中済者を含ひ)</li> </ul>                                                                                                    |                                 |
| 8-4-2.車業者4の登録番号<br>8-4-3.流道区分4<br>8-5-1.登録事業者名5                                   | <ul> <li>○ 原土小県 ○ 輸入地支店 ○ 数411/8 ○ 木440111/8</li> <li>○ 数25/6 第 ○ 数6 × 206 # 32 8</li> <li>○ 就送業者 - 工務成(中済者を含む)</li> </ul>                                                                                                    |                                 |
| 8-4-2.事業者402章録番号<br>8-4-3.流道区分4<br>8-5-1.登録事業者名5<br>8-5-2.事業者502章録番号              |                                                                                                    | 入力内容を確認して〔入力完                   |
| 8-4-2.事業者4の登録勝号<br>8-4-3.流道区分4<br>8-5-1.登録事業者各5<br>8-5-2.事業者5の登録最号<br>8-5-3.流道区分5 | 原木市場       輸入事業者       副林丁場       木林加丁丁場         製造市場       販売・20.4 厚葉者       副林丁場       木林加丁丁場         課品業者・丁務以(中済者を含む)        二       二         原木市場       輸入事業者       副林丁場       未林加丁丁場         原木市場       輸入事業者       副林丁場       未林加丁丁場         原木市場       輸入事業者       副林丁場       未林加丁丁場         製造市場       販売・20.4 厚葉者       副林丁場       未林加丁丁場         製造市場       販売・20.4 厚葉者       副林丁場       日本林加丁丁場 | 入力内容を確認して[入力完<br>認画面へ)]をクリックします |

#### 様式6号の入力内容の確認画面

6. 入力した内容が表示されます。内容を確認し、誤りがある場合は〔前の画面に戻る〕ボタンをクリックして前の画面に戻ってください。問題が無ければ〔様式6号の入力完了〕ボタンをクリックしてください。 また、入力内容に不備があった場合は、前の画面に戻ります。赤文字のメッセージに従って入力内容を修正してください。

|     | Love Kinohei                         | 外構部等の木質化対策支援事業 (外構実証型事業)                                            |                                       |
|-----|--------------------------------------|---------------------------------------------------------------------|---------------------------------------|
| 様式( | 号                                    | 交付申請対象一覧に戻る 交付申請消職に戻る ログアウト                                         |                                       |
|     | 以下の情報で様式6号の入力を行います                   | t.                                                                  |                                       |
|     | 利用者番号                                |                                                                     |                                       |
|     | 事業申請番号                               |                                                                     |                                       |
|     | 1.交付申請にあたっての確認事項                     | 1                                                                   |                                       |
|     | 申請者の要件について                           | 当社 (外導定証事業者)は、外導部の木質化対策支援事業 (外導定証拠事業) 助成金公<br>毎及び実施業領第4の工、才に該当しま社ん。 |                                       |
|     | 申請について                               | 当社(外導実証事業者)は、事業単语(電子申請分を含む。)、交付申請、事業の実行<br>その他外構実証証事業の実施にあたって、広偽や…  |                                       |
|     | 2.施設情報について                           |                                                                     |                                       |
|     | 住宅区分                                 |                                                                     |                                       |
|     | 施設区分                                 | 59                                                                  |                                       |
|     | 工事件名                                 | 木之纲即右                                                               |                                       |
|     | 施設所在地(都道府県)                          | 東京都                                                                 |                                       |
|     | 施設所在地                                |                                                                     |                                       |
|     | 施主名                                  |                                                                     |                                       |
|     | 3.工事期間について                           |                                                                     |                                       |
|     | 工事期間(FROM)                           | 2021年9月                                                             |                                       |
|     | 工事期間(to)                             | 2021年12月                                                            |                                       |
| -   |                                      |                                                                     |                                       |
|     | 登録事業者名4                              |                                                                     |                                       |
|     | 事業者4の登録番号                            |                                                                     |                                       |
|     | 流通区分4                                |                                                                     |                                       |
|     | □□□□□□□□□□□□□□□□□□□□□□□□□□□□□□□□□□□□ |                                                                     | 内容を確認し、誤りがある場合                        |
|     | ÷                                    |                                                                     | したます。                                 |
|     |                                      |                                                                     |                                       |
|     | 前の画                                  | 福武6号の入力完了                                                           | 問題が無ければ [様式 6 号の入<br>_ 】 ボタンをクリックします。 |
|     |                                      |                                                                     |                                       |

7. すべての情報の入力が完了すると、入力完了画面が表示されます。 [交付申請詳細画面に 戻る] ボタンを押して、交付申請詳細画面に戻ります。

| かなも志わる! 外構部等の木質化対策支援事業 (外構実証型事業)                                                                                                    |
|----------------------------------------------------------------------------------------------------|
|                                                                                                    |
| 様式6号の入力を完了しました。                                                                                                    |
| 単構業の作成及び事業の存留等に関する間い合わせ先<br>単規算 全国本材間回腸合連合合内 外構有現化単栄単規算<br>〒107-002 東京都部院所成2:1-13 Un-MR業現售素成2/L 3F<br>TEL: 03-6550-650 (FF119: 00~17: 30)<br>FAX: 03-650-6541<br>mail::nfo@knobe.jp |
| 交付申請詳細画面に戻る                                                                                                    |
|                                                                                                    |

入力完了画面

交付申請詳細画面

8. 交付申請詳細画面にて、 [交付申請を行う] ボタンをクリックします。

| Love K                                                          | hatis pal<br>Inohei 外構部等のオ       | 大質化対策支援事業 (外構実証型事業)               |                   |
|-----------------------------------------------------------------|----------------------------------|-----------------------------------|-------------------|
| を付申請詳細                                                          |                                  | 交付中請約条一覧に戻る ログアウト                 | 「交付申請を行う」ボタンをクリック |
| ログイン中<br><手続きの状況><br>・様式6号 : 入力5<br>・様式7号 : 入力5<br>交付申請を行ってください | 87<br>87<br>1                    | 様式5号を入力する<br>様式7号を入力する<br>交付申請を行う | します。              |
| 1)事務局通知内容                                                       | 「葉中請(様式1-(2))・交付申請(様式6)<br>入力未完了 | 入力內容 へ 模式7月入力內容へ                  |                   |
| 6号ステータス                                                         | 入力完了                             |                                   |                   |
| 7号ステータス                                                         | 入力完了                             |                                   |                   |
|                                                                 |                                  |                                   |                   |

9. 画面の上部に [交付申請を提出してよろしいですか?] というメッセージが表示されます ので、 [OK] をクリックします。

| area/card/30269/H6vfJc/         |                                            |                              |
|---------------------------------|--------------------------------------------|------------------------------|
| nohei <b>9</b>                  | area18.smp.ne.jp の内容<br>交付申請を提出してもよろしいですか? | <mark>●業)</mark><br>ok キャンセル |
| ≣書≣关約                           |                                            | 交付申請対象一覧に                    |
| 口曰口十小山                          |                                            |                              |
| р <b>ра+</b> лщ<br>∨Ф:<br>ŧr;⇔ł |                                            | 様式6号を入力する                    |

10. 交付申請完了画面が表示されます。

交付申請完了画面

|                     | <sup>shate</sup> t   | 外構部等の木質化対策支援事業 (外構実証型事業)                                                                                                    |
|---------------------|----------------------|----------------------------------------------------------------------------------------------------|
| 交付申請                |                      |                                                                                                    |
|                     |                      | 交付申請を行いました。                                                                                                    |
|                     | 登録頂いたメー<br>案内メールが届かな | -ルアドレスに、交付申請完了の案内メールが送信されます。<br>い場合は、お手数ですが以下の連絡先へお問い合わせください。                                                                                                    |
|                     | 事)<br>〒1             | 中国第の合成及び事業の内容等に関する同い合わせ先<br>19月 (主日本科国知道中高合合作) 予備予測を完定事業問題<br>37-0002 伸び割削で加えった31 (44-44-45-45-45-45-45-45-<br>15-1 : 03-4559-4540 (14-110 : 10-17 : 30)<br>TEL: 03-4559-4540 (14-10 : 10-17 : 30)<br>FEL: 03-4559-4540 (14-10 : 10-17 : 30)<br>mail : info@knothel.p |
|                     |                      | 申請詳細画面に戻る                                                                                                    |
| 潤い合わせ   利用規約   推奨環境 |                      |                                                                                                    |

11.交付申請完了画面の案内の通り、事前申込・事業申請にて事業担当者連絡先として登録したメールアドレス宛に、外構部等の木質化対策支援事業事務局(system@kinohei.jp)から、交付申請完了のお知らせメールが届きます。メールが届いていることを確認してください。

登録完了から1時間以上経っても自動返信メールが届かない場合は、33ページに記載の <u>お問い合わせ先</u>までご連絡ください。

交付申請完了のお知らせメール(サンプル)

本メールは 「外構部等の木質化対策支援事業」交付申請が完了した時点で送信される自動配信メールです。 このメールアドレスは送信専用となっており、返信を受付けることはできません。 XXXXX XXXXXXXXX 様 本メールをもちまして、「外構部等の木質化対策支援事業」交付申請の 受け付けが完了したことをお知らせいたします。 当交付申請の受付対象となる利用者番号は以下の通りです。 利用者番号:XXXXXX 申請情報一覧ページよりご確認ください。 ※このメールにお心当たりが無い場合は、下記までご連絡ください。 <お問合せ> 事務局
全国木材協同組合連合会内
外構部等の木質化対策支援事業事務局 〒107-0052 東京都港区赤坂 2-12-13 UHA 味覚糖赤坂ビル 3F TEL:03-6550-8540(平日10:00~17:30) FAX:03-6550-8541 Mail: info@kinohei.jp

## 2.5 ログインパスワードの再発行を行う手順

1. 電子申請システムにログインするためのパスワードを忘れてしまった場合は、パスワード を再発行する必要があります。

はじめに、WEB ブラウザで電子申請システムの利用者ログイン画面を開き、画面中央の [パスワードを忘れた方はこちら]をクリックします。<u>利用者ログイン画面の URL は、</u> 外構部等の木質化対策支援事業(外構実証型事業)のWebサイト、または事業申請開始 の通知メール(件名「外構木質化(外構型)事業:事業申請受付開始のお知らせ」)内に 記載されています。

(URL を忘れないよう、ブックマークしていただくことをお勧めします。)

#### 利用者ログイン画面

| tinohei المجمع المحمد المحمد المحم<br>المحمد المحمد المحمد المحمد المحمد المحمد المحمد المحمد المحمد المحمد المحمد المحمد المحمد المحمد المحمد المحمد المحمد المحمد المحمد المحمد المحمد المحمد المحمد المحمد المحمامحمد المحمد المحم<br>المحمد المحمد المحمد المحمد المحمد المحمد المحمد المحمد المحمد المحمد المحمد المحمد المحمد المحمد المحمد المحم<br>المحمد المحمد المحمد المحمد المحمد المحمد المحمد المحمد المحمد المحمد المحمد المحمد المحمد المحمد المحمد المحم المحمد المحمد المحمد المحمد المحمد المحمد المحمد المحمد المحمد المحمد المحم<br>المحمد المحمد المحمد المحمد المحمد المحمد المحمد المحمد المحمد المحمد المحمد المحمد المحمد المحمد المحمد المحمم المحمد المحمد المحمد المحمد المحمد المحمد المحمد المحمد المحمد المحمم المحمد المحمد المحمد المحمد المحمد المحمد المحمد ال | 外構部等の木質化対策支援事業 (外構実証型事業)                                                                                                    |  |  |  |
|----------------------------------------------------------------------------------------------------|----------------------------------------------------------------------------------------------------|--|--|--|
| 利用者ログイン                                                                                                    |                                                                                                    |  |  |  |
| <b>注意:WEBブラウザは「G</b><br>(Internet Explorerを利用                                                                                                    | 注意:WEBプラウザは「Google Chrome」もしくは「Microsoft Edge」を使用してください<br>(Internet Explorerを利用した場合、機能が正しく動作しません。)                         |  |  |  |
| [Google                                                                                                    | Chromej のダウンロードは 二きら / 「Microsoft Edge」のダウンロードは 二きら                                                                         |  |  |  |
| ご利用のWEBプラウザをお確かめの                                                                                                    | 2.2. メールアドレスとバスワードを入力し、「ログインする」ボタンを押してください。                                                                                 |  |  |  |
| 利用者器号                                                                                                    |                                                                                                    |  |  |  |
| パスワード                                                                                                    |                                                                                                    |  |  |  |
|                                                                                                    | パスワードを忘れた方はこちら<br>ログインする                                                                                                    |  |  |  |
| ご登録される情報は、韓号心された頃低<br>得している 株式会社パイプドビッツによ                                                                                                    | SSL)で構造され、ブライバレーマークヤISO22001/IS Q 27001, ISO20000-1, ISO200160試出を取<br>通信の前に<br>SPORE 発生機能で、<br>SPORE 発生機能で、<br>SPORE 発生機能で、 |  |  |  |
|                                                                                                    |                                                                                                    |  |  |  |
| お問い合わせ」利用規約」推奨環境                                                                                                    | Copyright(C)全田木树如两眼合連合会 All Rights Reserved.                                                                                |  |  |  |

2. パスワード再登録依頼画面にて、利用者番号を入力し、[パスワードを再登録依頼する] ボタンをクリックします。

パスワード再登録依頼画面

| *التوجيم، عمار معلم المحلم المحلم<br>محلم المحلم المحلم المحلم المحلم المحلم المحلم المحلم المحلم المحلم المحلم المحلم المحلم المحلم المحلم المحلم ا | 外構部等の木質化対策支援事業 (外構実証型事業)                                           |
|----------------------------------------------------------------------------------------------------|--------------------------------------------------------------------|
| パスワード再登録体                                                                                                    | 東見<br>利用高量号を入力して「バスワードを円登録値載する」ボタンを押してください。<br>バスワード両登録絵類メールが描きます。 |
| メールに記載JURLIから、J<br>利用者描号 ・                                                                                                    | (スワードを再登録してください。                                                   |
|                                                                                                    | パスワードを再登録依頼する                                                      |
| REAL CONTRACT CONTRACT IN CONTRACT                                                                                                    | Copyright(C)全型未经运用相合通合会 All Rights Reserved.                       |

3. パスワード再登録依頼メール送付完了の画面が表示されます。

| パスワード再登              | 録依頼メール送付完了画面                                                                                                    |                                |
|----------------------|----------------------------------------------------------------------------------------------------|--------------------------------|
|                      |                                                                                                    |                                |
| Love Kinohei         | 外構部等の木質化対策支援事業 (外構実証型事業)                                                                                                    |                                |
| )                    | バスワード再登録依頼                                                                                                    |                                |
|                      | 登録したメールアドレスに、パスワード専登録活動メールをきりました。<br>メールに記載のVRLから、パスワードを審査計してくたさい。                                                                          |                                |
|                      | 中頃面の小気以口道車の小気部に2第す2時、治わ2元先<br>事項用 金元十和加明会注意会が「小橋田寺の大東(12)現在2道事業専項用<br>ヤロ2002 東京建築で活動2 1 5 UniAI型目的活力1 2 2 2 2 2 2 2 2 2 2 2 2 2 2 2 2 2 2 2 |                                |
| 3問い合わせ   利用規約   推算環境 | coprej#t()@±                                                                                                    | バボの同胞会連合会 All Rights Reserved. |

4. 入力したメールアドレス宛に、外構部等の木質化対策支援事業事務局

(system@kinohei.jp)から、パスワード再登録手続き開始のお知らせメールが届きま す。メール本文に記載されている URL をクリック、またはコピーして WEB ブラウザの アドレスバーに貼り付けて、パスワード再登録画面を開きます。

パスワード再登録手続き開始のお知らせメール(サンプル)

FAX:03-6550-8541

5. パスワード再登録画面にて、新しいパスワードを入力します。確認のため、[新しいパス ワード(確認用)]の欄にも入力してください。

| 木に変える。みんなも麦わる!                                                     | み 構 部 等 の 大 婚 化 対 第 支 遅 事 業 ( み 様 実 短 川 事 業 )                             |  |  |  |
|--------------------------------------------------------------------|---------------------------------------------------------------------------|--|--|--|
| Love Kinonei                                                       | 77時即分の小貝10万米又1及手未 (77時天証生中未)                                              |  |  |  |
| バスワード再登録<br>新しい(スワード本共)<br>第/(スワードは、半角英子                           | 、「ノ(スワードを再登録する」ボタンを押してください。<br>、半角数字、半角数号(二〇0795988)を組み合わせ、8桁以上で設定してください。 |  |  |  |
| 新しいパスワード                                                           |                                                                           |  |  |  |
| 新しいバスワード(確認                                                        | 用)                                                                        |  |  |  |
|                                                                    | パスワードを再登録する                                                               |  |  |  |
|                                                                    |                                                                           |  |  |  |
| 20回い合わせ」#5月第39   世界環境 Copyright(C)全部本が認得総合連合会 All Rights Reserved. |                                                                           |  |  |  |

6. [パスワードの設定が完了しました]という画面が表示されましたら、完了です。

| パスワード設定完了画面 |
|-------------|
|-------------|

|             | <sup>*ແຮງເລ</sup> ັດສັບສະອຸນລາ<br>Love Kinohei | 外構部等の木質化対策支援事業 (外構実証型事業)                     |  |
|-------------|------------------------------------------------|----------------------------------------------|--|
| -           | パスワード再登録                                       |                                              |  |
|             | パスワードの設定が完了しました。                               |                                              |  |
|             |                                                | ログイン画面へ移動する                                  |  |
|             |                                                |                                              |  |
| お問い合わせ   利用 | recea l'internets                              | Copyright(C)全国未科编网络合适合会 All Rights Reserved. |  |

ログインパスワードの再発行の手続きは、以上です。

当ガイドをご確認頂いたうえで、ご不明点・ご質問がある場合は、以下の連絡先へお問い合わせください。

事務局 全国木材協同組合連合会内 外構部等の木質化対策支援事業事務 局

〒107-0052 東京都港区赤坂 2-12-13 UHA 味覚糖赤坂ビル 3F

TEL:03-6550-8540 (平日 10:00~17:30) FAX:03-6550-8541 Mail:info@kinohei.jp